## 

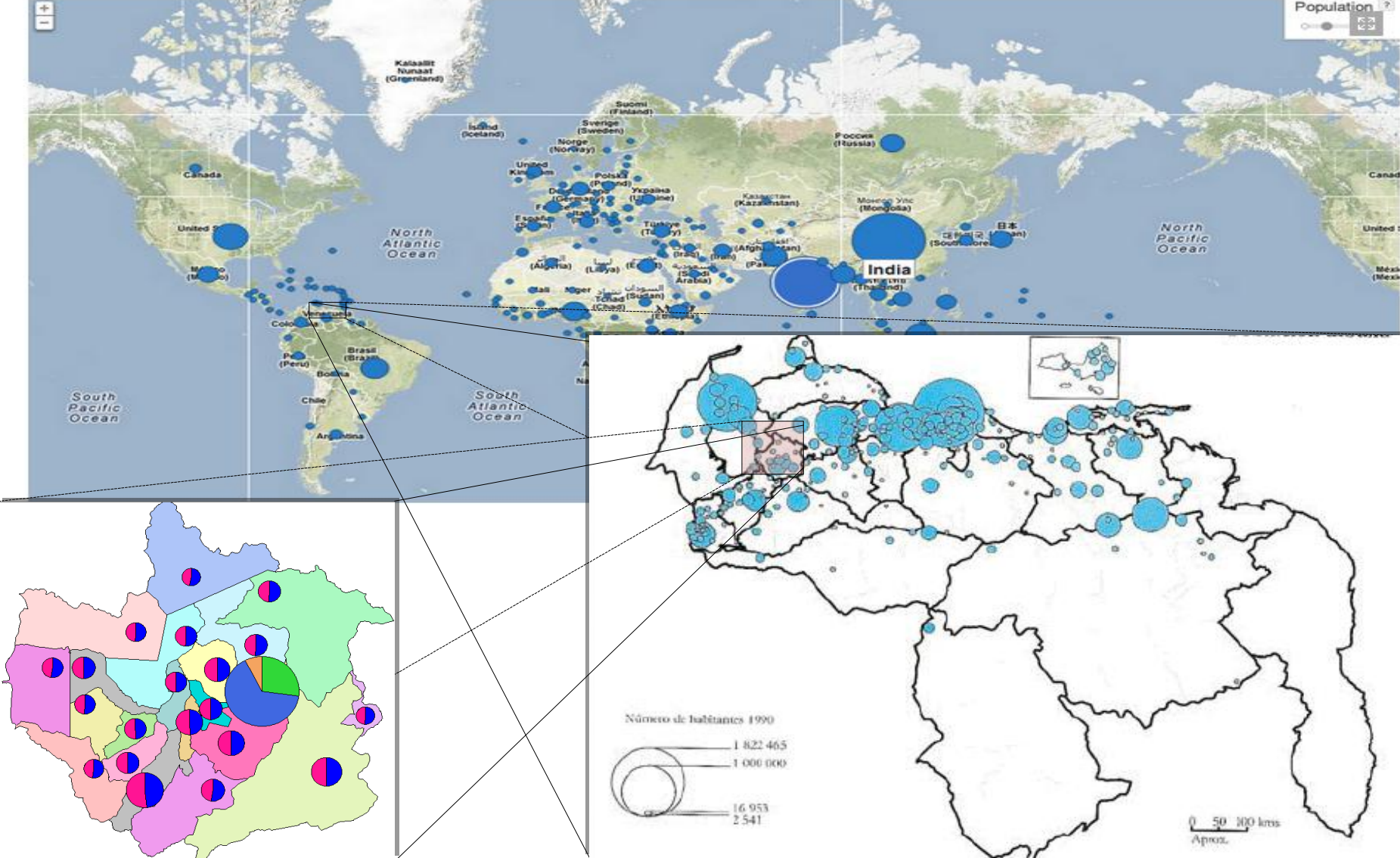

## Introducción

La población se determina normalmente mediante un censo, el cual también ayuda a conocer la situación económica, educativa, social, cultural..., de los habitantes de una región.

La Geografía de la población y la demografía, estudia la población desde el punto de vista espacial, valiéndose para ello del instrumento esencial de la geografía, los mapas.

Para representar cartográficamente los datos estadísticos poblacionales se construyen gráficos circulares, debido a la fácil lectura y representación visual que los caracteriza; en estos el área total del círculo representa el tamaño de los datos y ésta área se puede dividir en tantos sectores como número de variables se presenten.

La presentación cartográfica de los resultados censales es un instrumento que permite la visualización cómoda y la lectura interpretativa rápida de datos poblacionales. En este caso particular el <u>objetivo</u> es cartografiar mediante diagramas circulares Datos de la Población según su sexo en los 20 municipios que conforman el estado Trujillo.

## Area de Estudio

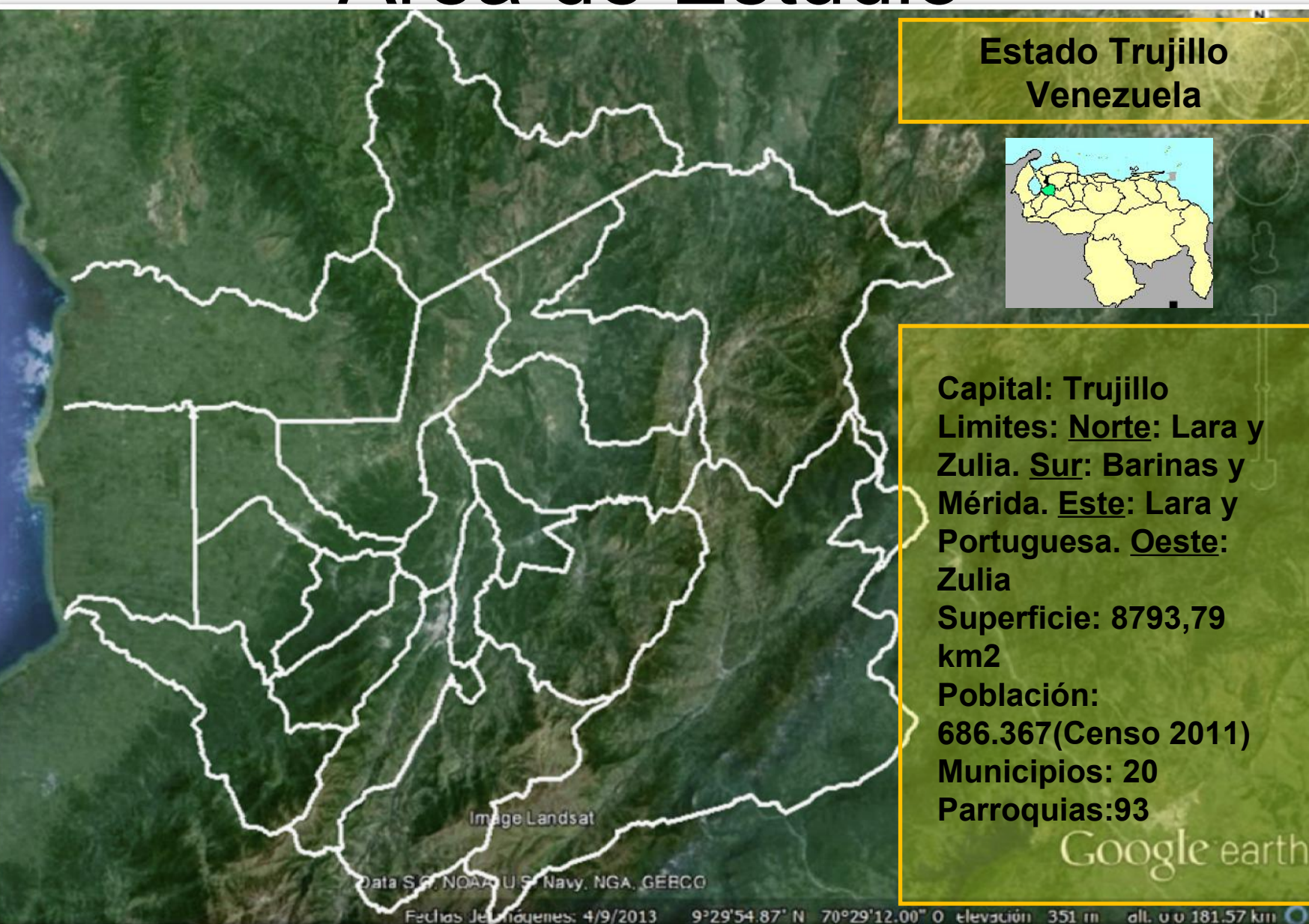

**Estado Trujillo** Venezuela

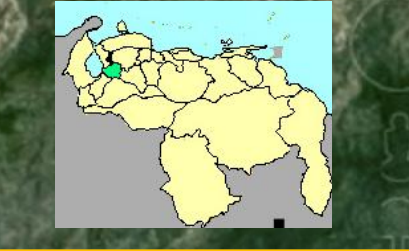

Capital: Trujillo Limites: Norte: Lara y Zulia. Sur: Barinas y Mérida. Este: Lara y Portuguesa. Oeste: Superficie: 8793,79 686.367(Censo 2011) **Municipios: 20** Parroquias:93 Google earth

## Materiales y Datos

Se usará como base, un mapa de polígonos de la división político Territorial del estado Trujillo, que muestra la división por municipios, el cual fue Georreferenciado, Digitalizado y Procesado mediante el uso del SIG ILWIS 3.4.

Los Datos de población fueron Obtenidos del Instituto Nacional de Estadísticas (INE), en la dirección web:

http://www.ine.gov.ve/index.php?option=com\_Content&view=category&id=95&Itemid=26#

## Procedimiento

1.- Localice la carpeta donde se encuentran los datos correspondientes al ejercicio, esta se llama Datos\_Población.

| ILWIS Open - [F:\Datos_poblacion]       |                                   | - 6 -        |
|-----------------------------------------|-----------------------------------|--------------|
| 🔁 File Edit Operations View Window Help |                                   | _ <i>8</i> × |
| ) 😅 📮 🗓 🖣 📾 🗙 😭 😼 🖬 🗈                   |                                   |              |
|                                         | 3 🕸 🗅 🕲 🖻 🗿 🕼 🗔 🎫 🏆 🗋 🗏 🗰 🖬 🖃 👛 🚍 |              |
| cd F:                                   |                                   |              |
| Operation-Tree Operation-List Navigator | Tet municipios                    |              |
| History                                 | 🚳 municipios                      |              |
|                                         | Municipios 🔨                      |              |
|                                         | 🥶 municipios                      |              |
| Datas poblacion                         | 🛞 Trujillo                        |              |
| Q:                                      | <u> </u>                          |              |
|                                         | C:                                |              |
|                                         | 🔊 D:                              |              |
|                                         | 🔊 E:                              |              |
|                                         | 💷 F:                              |              |
|                                         | 💷 Q:                              |              |
|                                         | 1                                 |              |
|                                         | Query : None                      |              |

- 2.- Abra el Mapa de Polígonos
  3- Sobreponga (B) la Capa (Municipios, para que los identifique fácilmente.

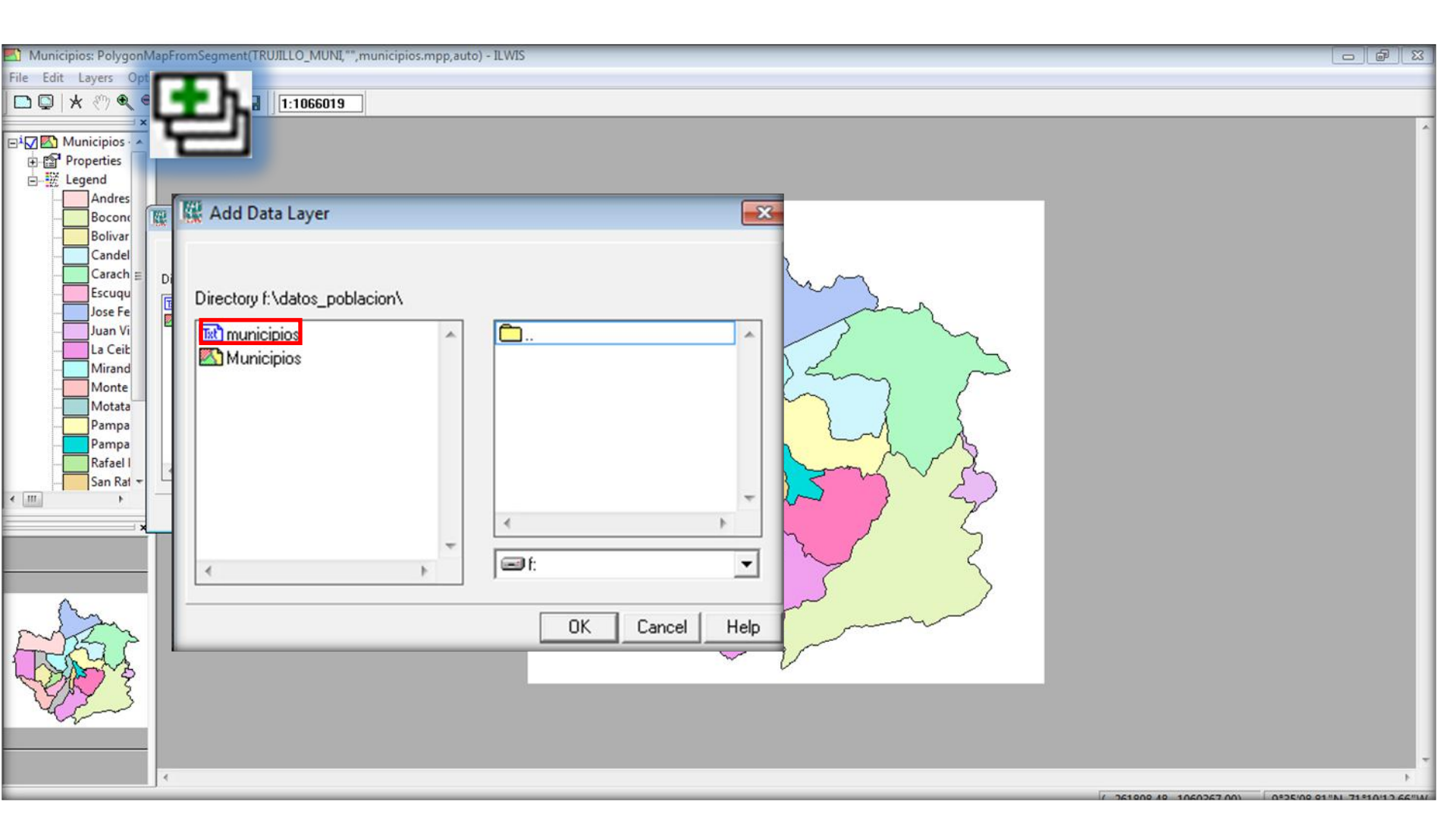

### 4.- Cree un Mapa de Puntos [] Ilámelo Distribución. Mantenga el dominio UniqueID

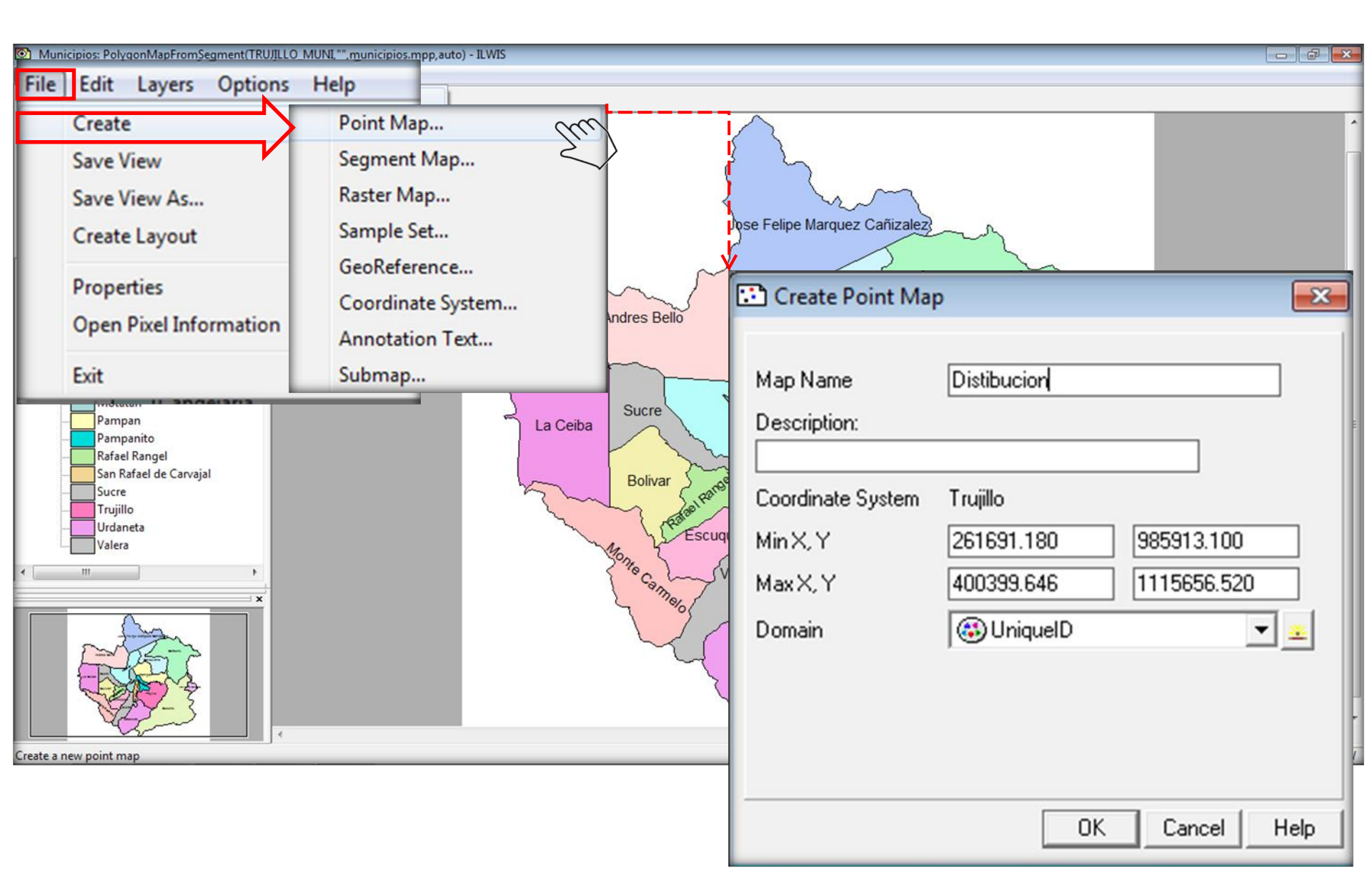

5.- El proceso a continuación es muy simple, pero al mismo tiempo debe ser cuidadoso. Deténgase y conozca las *Herramientas de Edición* disponibles.

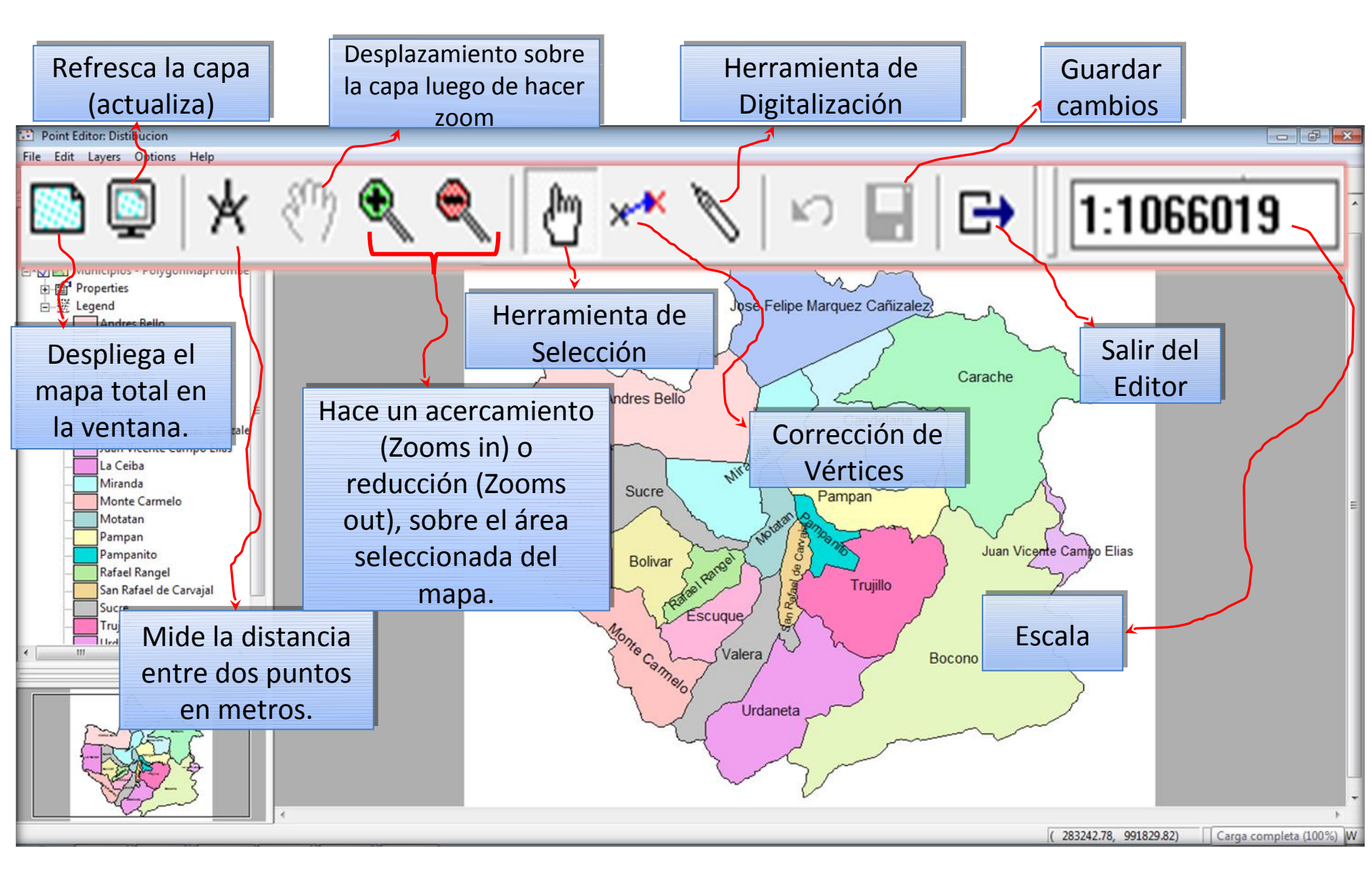

6.- Con la Herramienta de Digitalización Narque un punto por municipio, asegúrese de estar dentro de los limites de cada municipio si precisa utilice zooms Es preciso especificar el nombre de cada municipio en la tabla de atributos, así habrá una relación directa entre el punto y el territorio que representa.

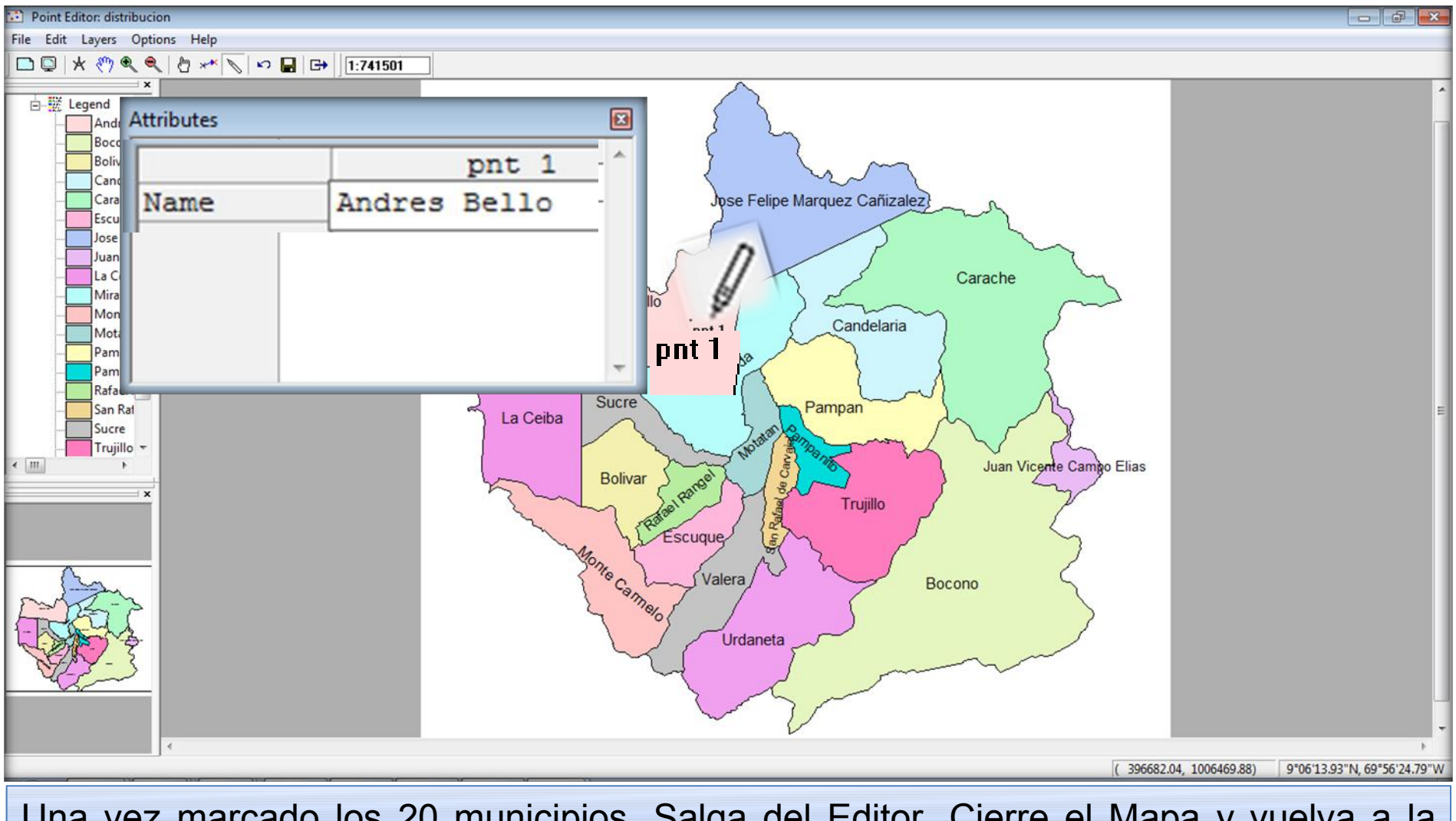

Una vez marcado los 20 municipios, Salga del Editor, Cierre el Mapa y vuelva a la Pantalla Maestra del ILWIS.

## Aquí se cumple el primer objetivo, crear un mapa de puntos asociado a los municipios del estado Trujillo.

Compruébelo yendo al mapa de polígonos Municipios y superponga el mapa de puntos que acaba de Crear

| ILWIS Open - [C:\Users\li\Data_pob | lacion]                                                                                   |       |
|------------------------------------|-------------------------------------------------------------------------------------------|-------|
| 🗀 File Edit Operations View Wi     | indow Help                                                                                | _ 5 × |
| 😂 📮 🗓   h 🖻 🗙 🗗 👒 🖪                |                                                                                           |       |
| 🕺 📾 🗠 🖸 🗇 🙆 🚳                      | ) B 🖻 🗠 🛞 🗔 🎯 📓 📾 🖓 😰 🕬 🏆 🗋 🗐 🇮 fn 🖃 📛 🖃                                                  |       |
| open 'C:\Users\lisbeth segovia\l   | Desktop\PRACTICA ESTADISTICOS DESCRIPTIVOS MEDIANTE PUNTOS\Data_poblacion\Municipios'.mpa | •     |
| Operation-Tree                     | 🔁 distribucion                                                                            |       |
| Aggregate Statistics               | 👖 distribucion                                                                            |       |
| Anisotropic Kriging                | 🚯 municipios                                                                              |       |
| Apply 3D                           | 🕲 municipios                                                                              |       |
| Attribute Map of Point             | Municipios                                                                                |       |
| Attribute Map of Segme             | 🔮 municipios                                                                              |       |
| Catchment Extraction               | 👺 Trujillo                                                                                |       |
| Classify                           |                                                                                           |       |
| CoKriging                          | ■C:                                                                                       |       |
| Color Composite Interac            | 🚟 D:                                                                                      |       |
| Correlation Matrix                 |                                                                                           |       |
| Cross Variogram                    | EU F:                                                                                     |       |
| DEM Visualization                  |                                                                                           |       |
| Densify Segment Coordi DestripeTM  |                                                                                           |       |
| Representation Class "municipios"  | Ouery : None                                                                              |       |
|                                    |                                                                                           |       |

### Debe visualizarse como que se muestra aquí

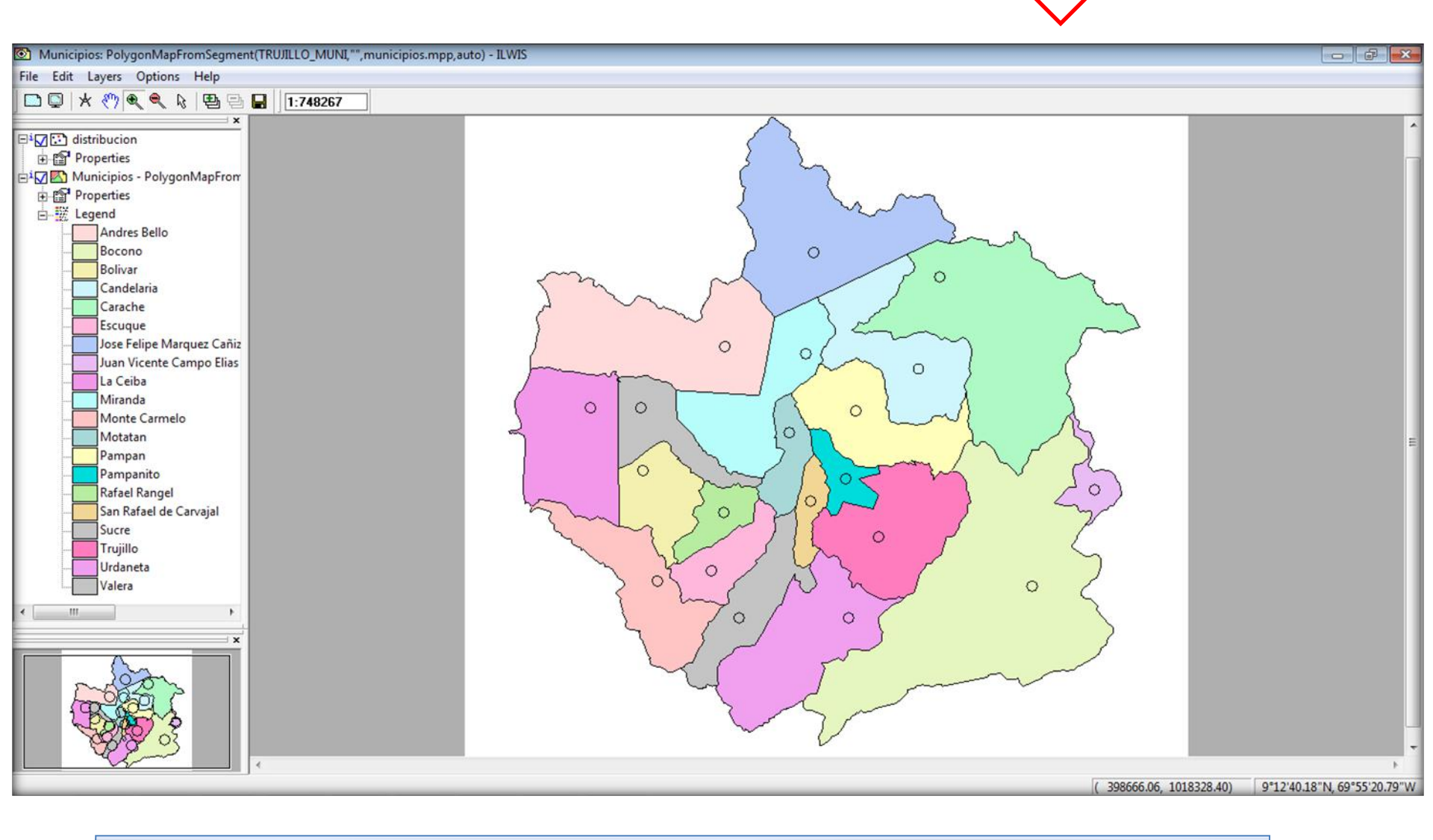

Cierre la ESTA VENTANA DE DESPLIEGUE y vuelva a la pantalla maestra del ILWIS

# 7.- Ahora ubique la Tabla Distribución y ábrala, en ella colocaremos los datos poblacionales necesarios para graficar Diagramas Circulares con información poblacional

| ILWIS Open - [C:\Users\li\Data_poblacion]                                                                                                    |                                                                       | ×   |  |  |  |
|----------------------------------------------------------------------------------------------------|-----------------------------------------------------------------------|-----|--|--|--|
| File Edit Operations View Window Help                                                                                                    |                                                                       | 5 × |  |  |  |
|                                                                                                    |                                                                       |     |  |  |  |
| $\blacksquare \blacksquare \square \square \square \square \blacksquare \blacksquare \blacksquare \blacksquare \blacksquare \blacksquare \blacksquare \blacksquare \blacksquare \blacksquare \blacksquare \blacksquare \blacksquare \blacksquare$                                                                                                    |                                                                       |     |  |  |  |
| open 'C:\Users\lisbeth segovia\Desktop\PRACTICA EST                                                                                                    | ADISTICOS DESCRIPTIVOS MEDIANTE PUNTOS\Data_poblacion\Municipios'.mpa | •   |  |  |  |
|                                                                                                    | <br>^                                                                 |     |  |  |  |
| Operation-List Navigator                                                                                                    |                                                                       |     |  |  |  |
| Magregate Map                                                                                                    | ní 🔊                                                                  |     |  |  |  |
| The statistics and the statistics and the statistic |                                                                       | ~   |  |  |  |
| Anisotropic Kriging E TXC MUNICIPIOS                                                                                                    | Table distribucion - ILWIS                                            | ×   |  |  |  |
|                                                                                                    | File Edit Columns Records View Help                                   |     |  |  |  |
| Attribute Map of Point                                                                                                    |                                                                       |     |  |  |  |
| Attribute Map of Raster                                                                                                    |                                                                       | -   |  |  |  |
| Autocorrelation - Semiv                                                                                                    | Name                                                                  |     |  |  |  |
| Catchment Extraction                                                                                                    | pnt 1 Andres Bello                                                    |     |  |  |  |
| Class Coverage Statistics                                                                                                    | pnt 2 Jose Felipe Marguez                                             |     |  |  |  |
| Classify                                                                                                    | pnt 3 carache                                                         |     |  |  |  |
| Cluster                                                                                                    | pnt 4 / candelaria                                                    |     |  |  |  |
| Color Composite                                                                                                    | pnt 5 / miranda LOS NODRES DE                                         |     |  |  |  |
| Color Composite Interac                                                                                                    | prt 6 / sucre                                                         |     |  |  |  |
| Compound Index Calculation                                                                                                    | pnt 7 La Ceiba                                                        |     |  |  |  |
| Correlation Matrix                                                                                                    | SFR IGUALES, CUIDE LAS                                                |     |  |  |  |
|                                                                                                    | pnt 9 Rafael Rangel                                                   |     |  |  |  |
| Cumulative Hypsometri                                                                                                    | Int 10 Escuque MAYUSCULAS                                             |     |  |  |  |
| DEM Optimization                                                                                                    | pnt 11 monte carmelo                                                  |     |  |  |  |
| DEM Visualization                                                                                                    | pht 12 Valera                                                         |     |  |  |  |
| Densify Segment Coordi                                                                                                    | pht 13 Urdaneta                                                       |     |  |  |  |
| E DestripeTM                                                                                                    | pht 14 Irujillo                                                       |     |  |  |  |
| Display 3D                                                                                                    | pht 15 pampan                                                         |     |  |  |  |
| Representation Class "municipios"                                                                                                    | pht 10 motatan                                                        |     |  |  |  |
| Maximian In Table                                                                                                    | pnt 18 san rafael de carvaj                                           |     |  |  |  |
| iviaximice la l'abla                                                                                                    | pnt 19 bocono                                                         |     |  |  |  |
| para que trabaje                                                                                                    | pnt 20 juan v campo e                                                 | -   |  |  |  |
|                                                                                                    |                                                                       |     |  |  |  |
| comodamente                                                                                                    |                                                                       |     |  |  |  |
|                                                                                                    |                                                                       | 11. |  |  |  |

8.- La Tabla Distribución por ahora tiene 2 columnas, una que hace referencia al punto que fue digitalizado y otra correspondiente a los nombres de los municipios que conforman el Estado Trujillo.

| 📄 Tab e   | distribucio | on" - ILWIS          |
|-----------|-------------|----------------------|
| File Edit | Column      | s Records View Help  |
| Ba E      | K   🕹       | ▆▝▝▕▙▘▏▎┥▕Ē▎▎▖▶▎     |
|           | 7           | V                    |
|           |             | Name                 |
| pnt       | 1           | Andres Bello         |
| pnt       | 2           | Jose Felipe Marquez  |
| pnt       | 3           | carache              |
| pnt       | 4           | candelaria           |
| pnt       | 5           | miranda              |
| pnt       | 6           | sucre                |
| pnt       | 7           | La Ceiba             |
| pnt       | 8           | Bolivar              |
| pnt       | 9           | Rafael Rangel        |
| pnt       | 10          | Escuque              |
| pnt       | 11          | monte carmelo        |
| pnt       | 12          | Valera               |
| pnt       | 13          | Urdaneta             |
| pnt       | 14          | Trujillo             |
| pnt       | 15          | pampan               |
| pnt       | 16          | motatan              |
| pnt       | 17          | pampanito            |
| pnt       | 18          | san rafael de carvai |
| pnt       | 19          | bocono               |
| pnt       | 20          | juan y campo e       |
| 10.110    |             | Juan Polanpo e       |
| 4         |             |                      |
|           |             |                      |

9.-Ahora se deben agregar los valores de población Según sexo por Municipio, extraídos del Instituto Nacional de Estadísticas (INE, 2011), para ello se deben crear 2 nuevas columnas usando del comando *Columns, opción add column.* 

| 📄 Table "dis                                                                                                    | stribucion" - ILWIS                                                                                                    |   |
|----------------------------------------------------------------------------------------------------|----------------------------------------------------------------------------------------------------|---|
| File Edit                                                                                                    | Columns Records View Help                                                                                                    |   |
|                                                                                                    | Column Management                                                                                                    |   |
| pnt 1                                                                                                    | Add Column                                                                                                    |   |
| pnt 2<br>pnt 3<br>pnt 4<br>pnt 5<br>pnt 6<br>pnt 7<br>pnt 8<br>pnt 9<br>pnt 10<br>pnt 11<br>pnt 12<br>pnt 13<br>pnt 14<br>pnt 15<br>pnt 14<br>pnt 15<br>pnt 16<br>pnt 17<br>pnt 18<br>pnt 19<br>pnt 20 | Goto Column<br>Sort<br>Update all columns<br>Statistics<br>Join<br>Aggregation<br>Cumulative<br>Least Squares<br>SemiVariogram<br>Column Slicing |   |
|                                                                                                    |                                                                                                    |   |
| •                                                                                                    |                                                                                                    | • |

## 10.-Una vez se despliegue la ventana de diálogo add column proceda a asignar LOS PARÁMETROS

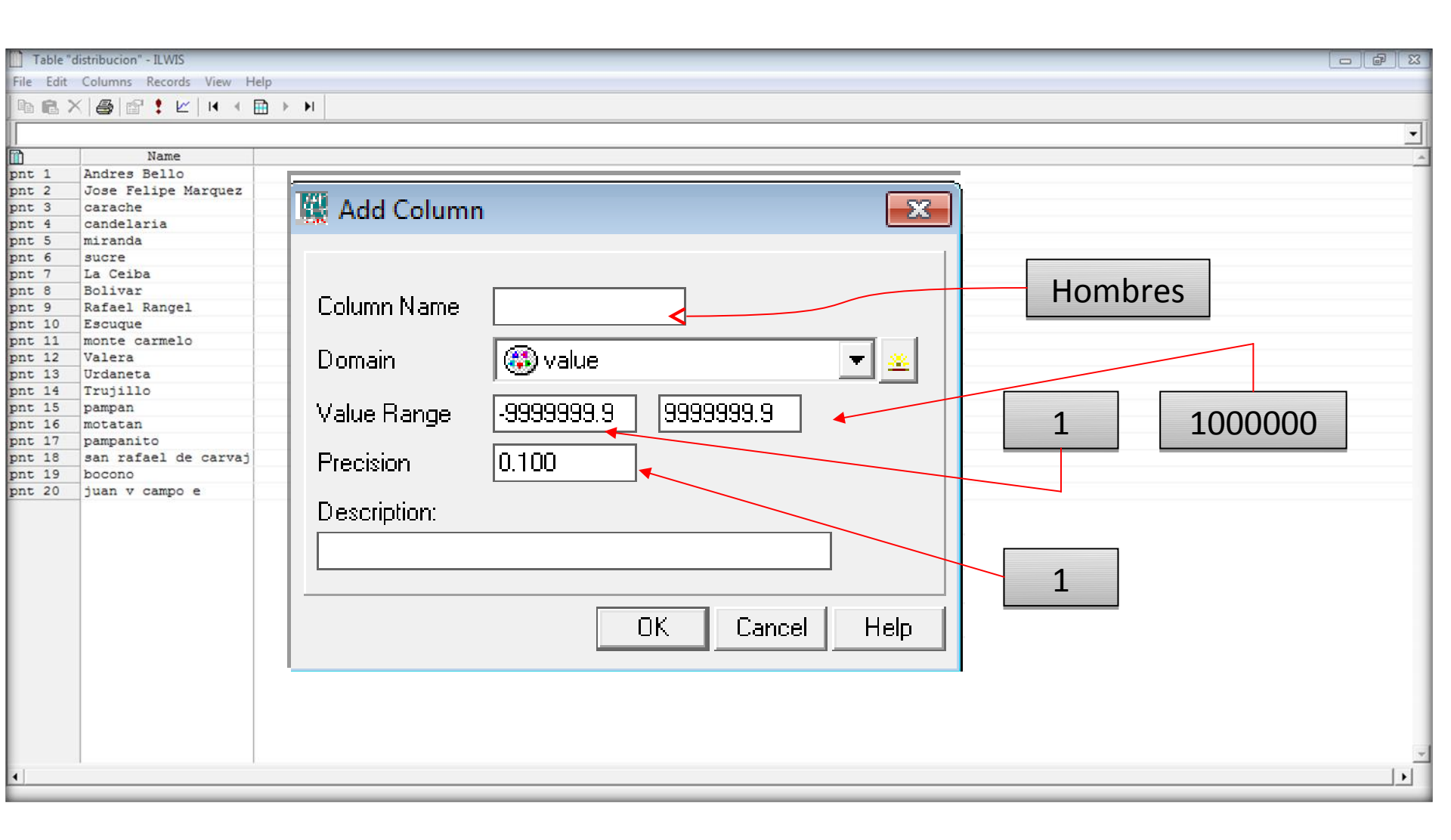

11- Agregamos ahora una nueva Columna que corresponda a los datos poblacionales de Mujeres

| Table "dist                | tribucion" - ILWIS        |          |
|----------------------------|---------------------------|----------|
| File Edit C                | Columns Records View Help |          |
| B B 7                      | Column Management         |          |
|                            | Columns Records View Help | <u>·</u> |
| pnt 1<br>pnt 2             | Column Management         |          |
| pnt 3<br>pnt 4             | Add Column                |          |
| pnt 5<br>pnt 6<br>pnt 7    | Goto Column               |          |
| pnt 8<br>pnt 9             | Sort                      |          |
| pnt 10<br>pnt 11<br>pnt 12 | Update all columns        |          |
| pnt 13<br>pnt 14<br>pnt 15 | Statistics                |          |
| pnt 16<br>pnt 17<br>pnt 18 | Join                      |          |
| pnt 19<br>pnt 20           | Aggregation               |          |
|                            | Cumulative                |          |
|                            | Least Squares             |          |
|                            | SemiVariogram             |          |
|                            | Column Slicing            |          |
|                            |                           |          |
|                            |                           |          |
| •                          |                           |          |
| Add a new colu             | upper to the table        |          |

## 12.-Una vez se despliegue la ventana de diálogo *add column* proceda a asignar LOS PARÁMETROS

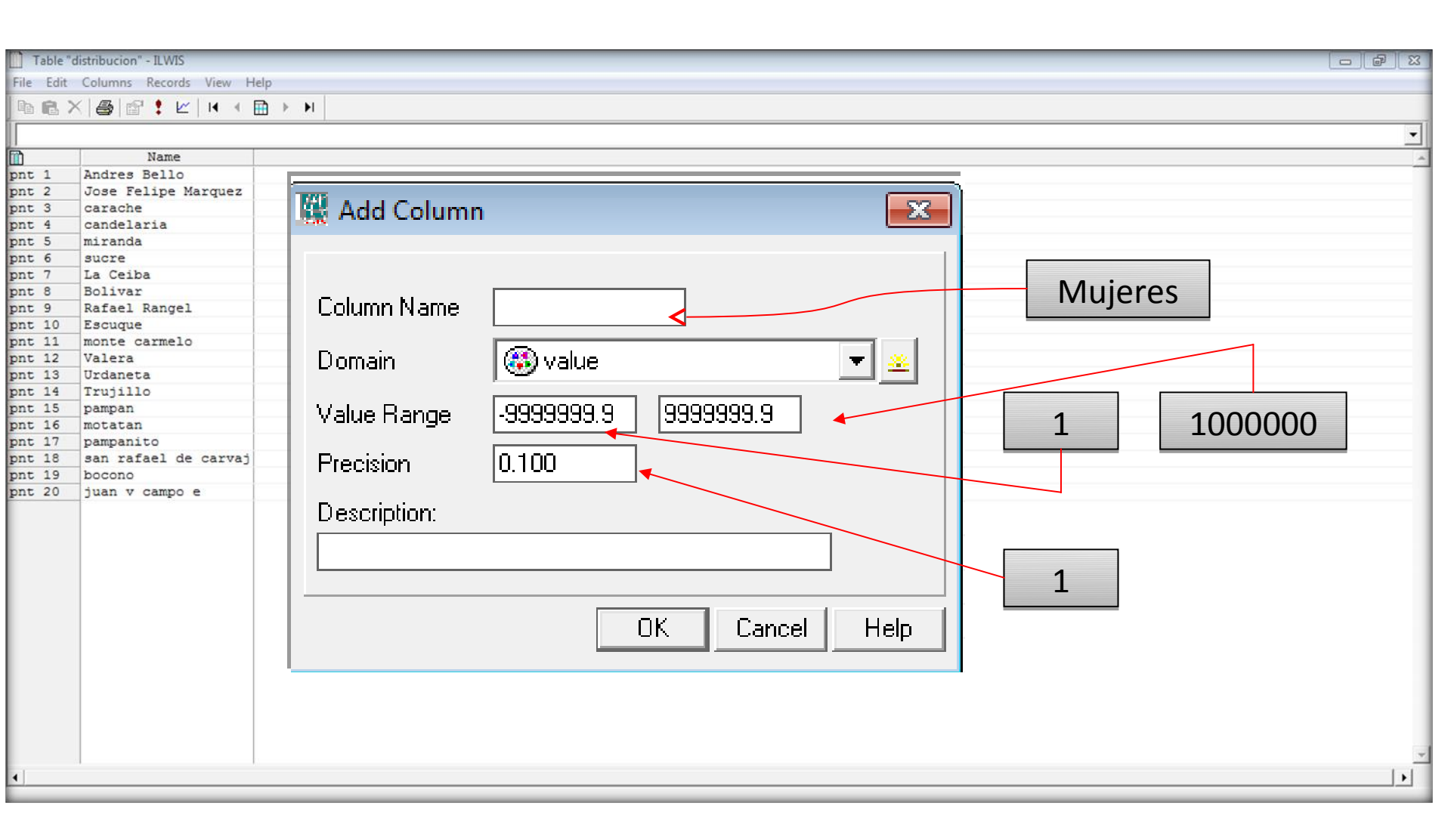

### La Tabla resultante debe verse así

| 📄 Table "distribu                  | cion" - ILWIS        |         |         |   |
|------------------------------------|----------------------|---------|---------|---|
| ile Edit Columns Records View Help |                      |         |         |   |
| ₽ 6 × 6                            |                      |         |         |   |
| Ι,                                 |                      |         |         |   |
|                                    | Name                 | HOMBRES | MUJERES | A |
| pnt 1                              | Andres Bello         | ?       | 2       |   |
| pnt 2                              | Jose Felipe Marquez  | ?       | ?       |   |
| pnt 3                              | carache              | ?       | 3       |   |
| pnt 4                              | candelaria           | ?       | ?       |   |
| pnt 5                              | miranda              | ?       | ?       |   |
| pnt 6                              | sucre                | ?       | 5       |   |
| pnt 7                              | La Ceiba             | ?       | 3       |   |
| pnt 8                              | Bolivar              | ?       | 5       |   |
| pnt 9                              | Rafael Rangel        | ?       | 3       |   |
| pnt 10                             | Escuque              | ?       | ?       |   |
| pnt 11                             | monte carmelo        | ?       | ?       |   |
| pnt 12                             | Valera               | ?       | ?       |   |
| pnt 13                             | Urdaneta             | ?       | 3       |   |
| pnt 14                             | Trujillo             | ?       | 3       |   |
| pnt 15                             | pampan               | ?       | ?       |   |
| pnt 16                             | motatan              | ?       | ?       |   |
| pnt 17                             | pampanito            | ?       | 2       |   |
| pnt 18                             | san rafael de carvaj | ?       | 2       |   |
| pnt 19                             | bocono               | ?       | 2       |   |
| pnt 20                             | juan v campo e       | ?       | 5       |   |
| 1                                  |                      | 1 1     |         |   |
| 4                                  |                      |         |         |   |
|                                    |                      |         |         |   |

13.-Proceda a colocar los datos correspondientes a la distribución de la población por sexo en cada municipio. A continuación se muestran las cifras correspondientes.

| ESTADO TRUJILLO. POBLACIÓN TOTAL, POR SEXO, SEGÚN MUNICIPIO.CENSO 2011 |         |         |  |  |
|------------------------------------------------------------------------|---------|---------|--|--|
| MUNICIPIO                                                              | HOMBRES | MUJERES |  |  |
| ANDRÉS BELLO                                                           | 7554    | 7145    |  |  |
| BOCONÓ                                                                 | 41810   | 41366   |  |  |
| BOLÍVAR                                                                | 7793    | 7492    |  |  |
| CANDELARIA                                                             | 14240   | 13571   |  |  |
| CARACHE                                                                | 13966   | 13392   |  |  |
| ESCUQUE                                                                | 13460   | 13668   |  |  |
| JOSÉ F. MÁRQUEZ CAÑIZALES                                              | 2420    | 2131    |  |  |
| JUAN V. CAMPO ELÍAS                                                    | 2723    | 2608    |  |  |
| LA CEIBA                                                               | 9986    | 9045    |  |  |
| MIRANDA                                                                | 10860   | 10445   |  |  |
| MONTE CARMELO                                                          | 6596    | 6010    |  |  |
| MOTATÁN                                                                | 9866    | 9911    |  |  |
| PAMPÁN                                                                 | 23680   | 23869   |  |  |
| PAMPANITO                                                              | 14068   | 14453   |  |  |
| RAFAEL RANGEL                                                          | 10876   | 11277   |  |  |
| SAN RAFAEL DE CARVAJAL                                                 | 27051   | 28358   |  |  |
| SUCRE                                                                  | 15430   | 15285   |  |  |
| TRUJILLO                                                               | 27325   | 26888   |  |  |
| URDANETA                                                               | 17662   | 15958   |  |  |
| VALERA                                                                 | 65582   | 70549   |  |  |

### La tabla resultante debe quedar así.

| Table "distribu | Table "distribucion" - ILWIS     |         |         |   |  |
|-----------------|----------------------------------|---------|---------|---|--|
| File Edit Colun | e Edit Columns Records View Help |         |         |   |  |
| ▶ 6 × 8         |                                  |         |         |   |  |
|                 |                                  |         |         |   |  |
|                 | Name                             | HOMBRES | MUJERES | A |  |
| pnt 1           | Andres Bello                     | 7554    | 7145    |   |  |
| pnt 2           | Jose Felipe Marquez              | 2420    | 2131    |   |  |
| pnt 3           | carache                          | 13966   | 13392   |   |  |
| pnt 4           | candelaria                       | 14240   | 13571   |   |  |
| pnt 5           | miranda                          | 10860   | 10445   |   |  |
| pnt 6           | sucre                            | 15430   | 15285   |   |  |
| pnt 7           | La Ceiba                         | 9986    | 9045    |   |  |
| pnt 8           | Bolivar                          | 7793    | 7492    |   |  |
| pnt 9           | Rafael Rangel                    | 10876   | 11277   |   |  |
| pnt 10          | Escuque                          | 13460   | 13668   |   |  |
| pnt 11          | monte carmelo                    | 6596    | 6010    |   |  |
| pnt 12          | Valera                           | 65582   | 7054    |   |  |
| pnt 13          | Urdaneta                         | 17662   | 15958   |   |  |
| pnt 14          | Trujillo                         | 27325   | 26888   |   |  |
| pnt 15          | pampan                           | 23680   | 23869   |   |  |
| pnt 16          | motatan                          | 9866    | 9911    |   |  |
| pnt 17          | pampanito                        | 14068   | 14068   |   |  |
| pnt 18          | san rafael de carvaj             | 27051   | 28358   |   |  |
| pnt 19          | bocono                           | 41810   | 41366   |   |  |
| pnt 20          | juan v campo e                   | 2723    | 2608    |   |  |
| <               |                                  |         |         | × |  |
|                 |                                  |         |         |   |  |

Cierra la Tabla, vaya a la Pantalla Maestra del ILWIS

15.-Estando en la Pantalla Maestra del ILWIS, Abra el mapa de Polígonos Municipios, <u>superponga</u> el Mapa de Puntos Distribución, atendiendo estas consideraciones:

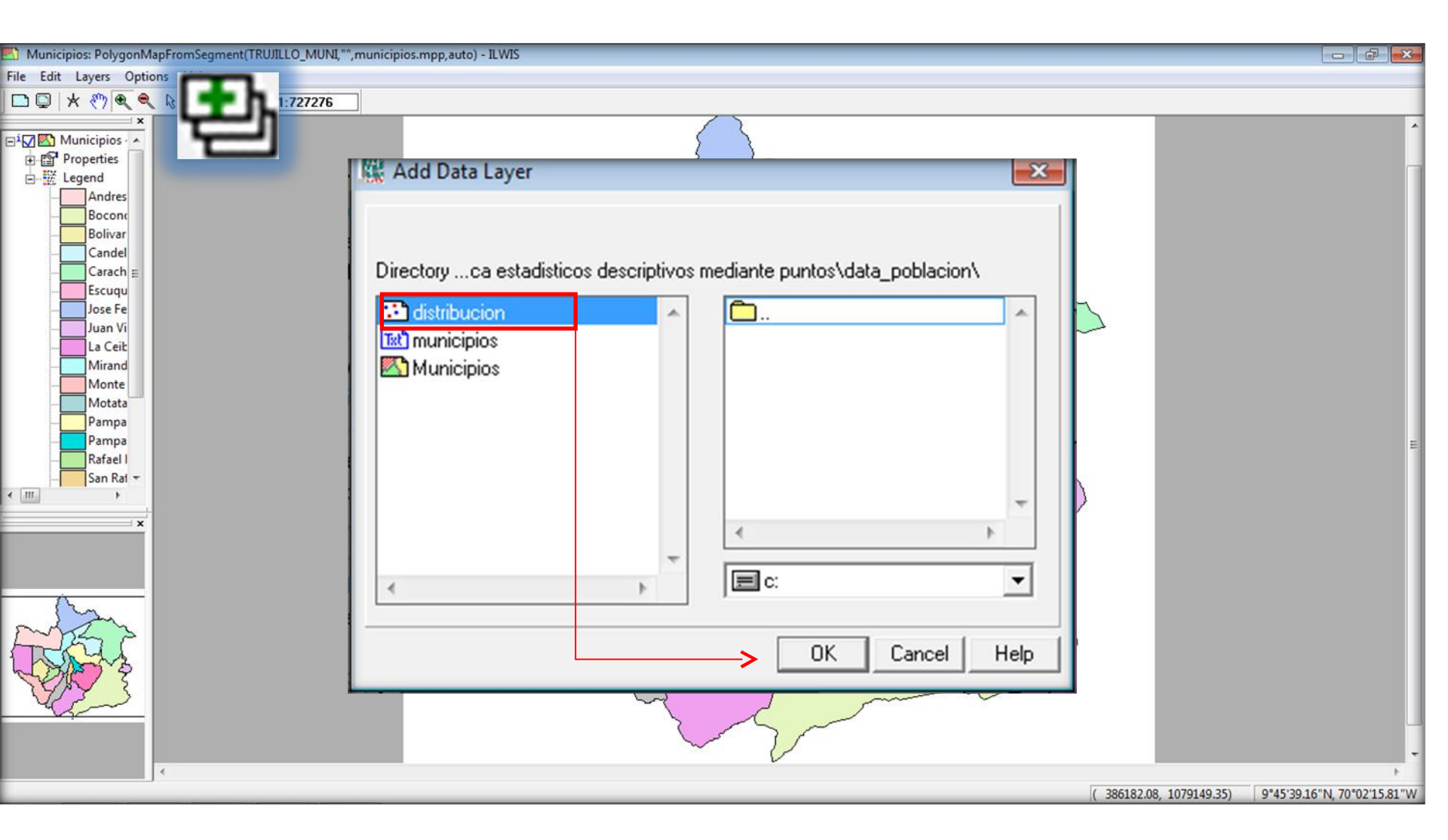

15.1- En el cuadro de Dialogo para desplegar el mapa se debe especificar que quiere que el mapa de Puntos distribución se visualice como gráfico, específicamente gráficos circulares. Por tanto haga lo siguiente

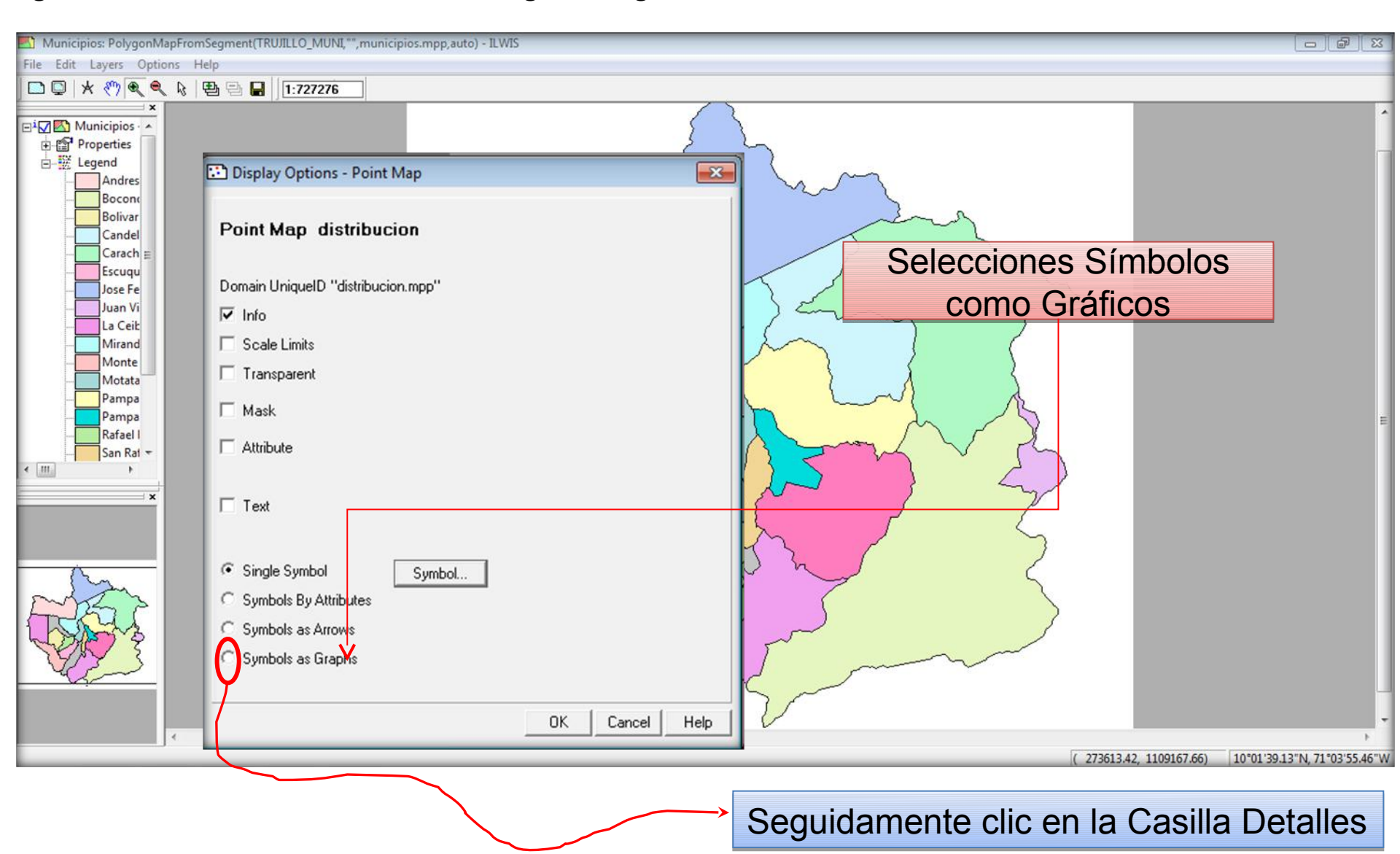

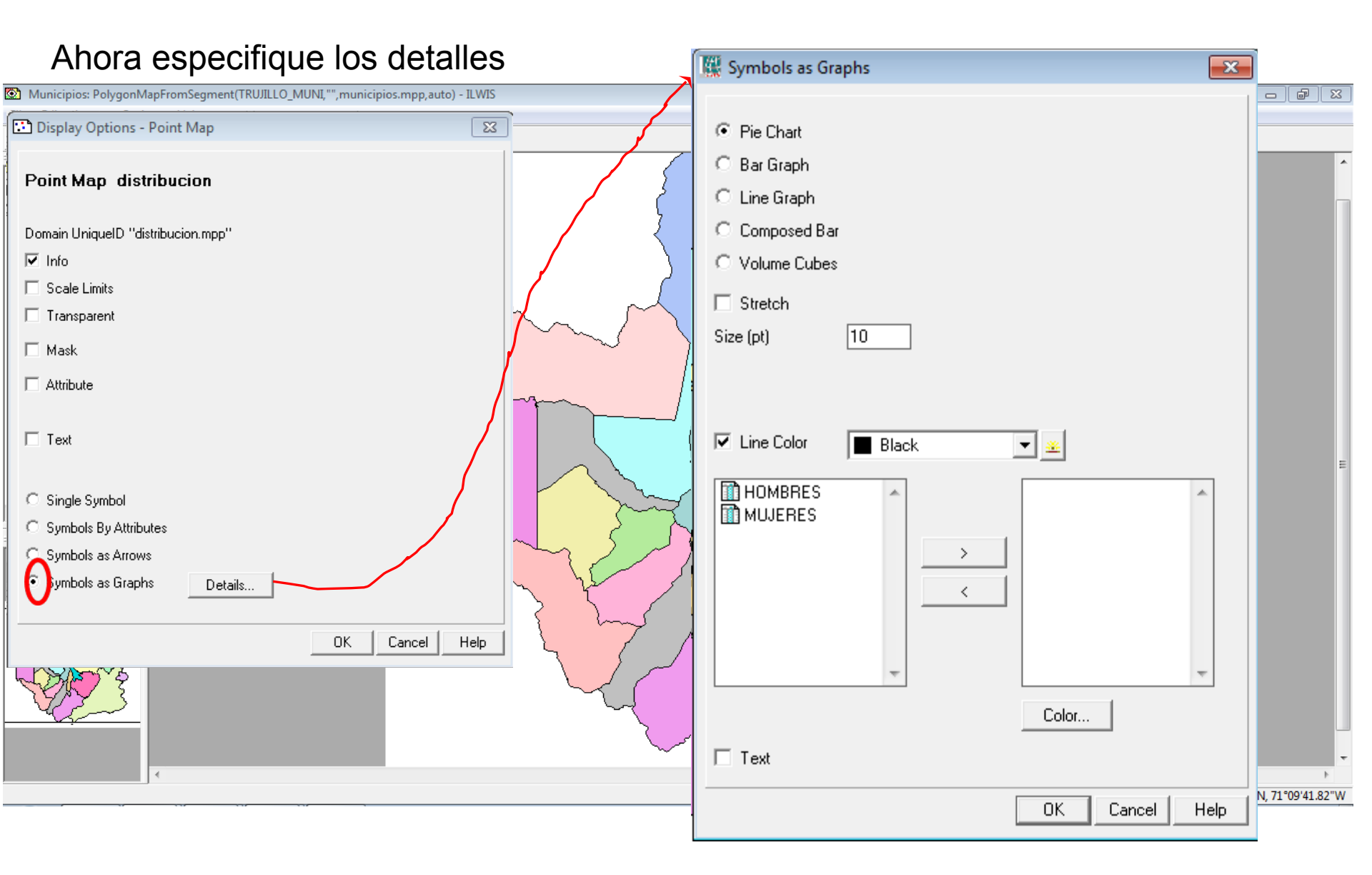

15.2- Como se esta trabajando con diagramas circulares que representaran la distribución de la población según su sexo en cada municipio del estado Trujillo en el cuadro de Dialogo debe seleccionar este tipo de grafico y considerar algunas opciones de color y tamaño.

|                                                                                                    | 🔣 Symbols as Graphs                                                                                                    | ×    |
|----------------------------------------------------------------------------------------------------|----------------------------------------------------------------------------------------------------|------|
| Municipios: PolygonMapFromSegment(TRUILLO_MUNI, ", municipios.mpp, auto) - ILWIS<br>File Edit Layes Options Hep<br>Municipios | Image: Stretch   Stretch   2131.00000   70549.00000   Size (pt)   5   10   Radius   Area     HOMBRES   MUJERES   MUJERES     Color | ~    |
|                                                                                                    | OK Cancel                                                                                                    | Help |

15.3- Para terminar con este procedimiento, se selecciona las columnas de la Tabla Distribución que se trabajaran en este paso, seleccionando primero la columna hombre y después la columna mujeres, ya que ambas tienen los datos necesarios para la realización de los diagramas circulares para cada municipio. También se le cambia el color para tener una mejor visualización.

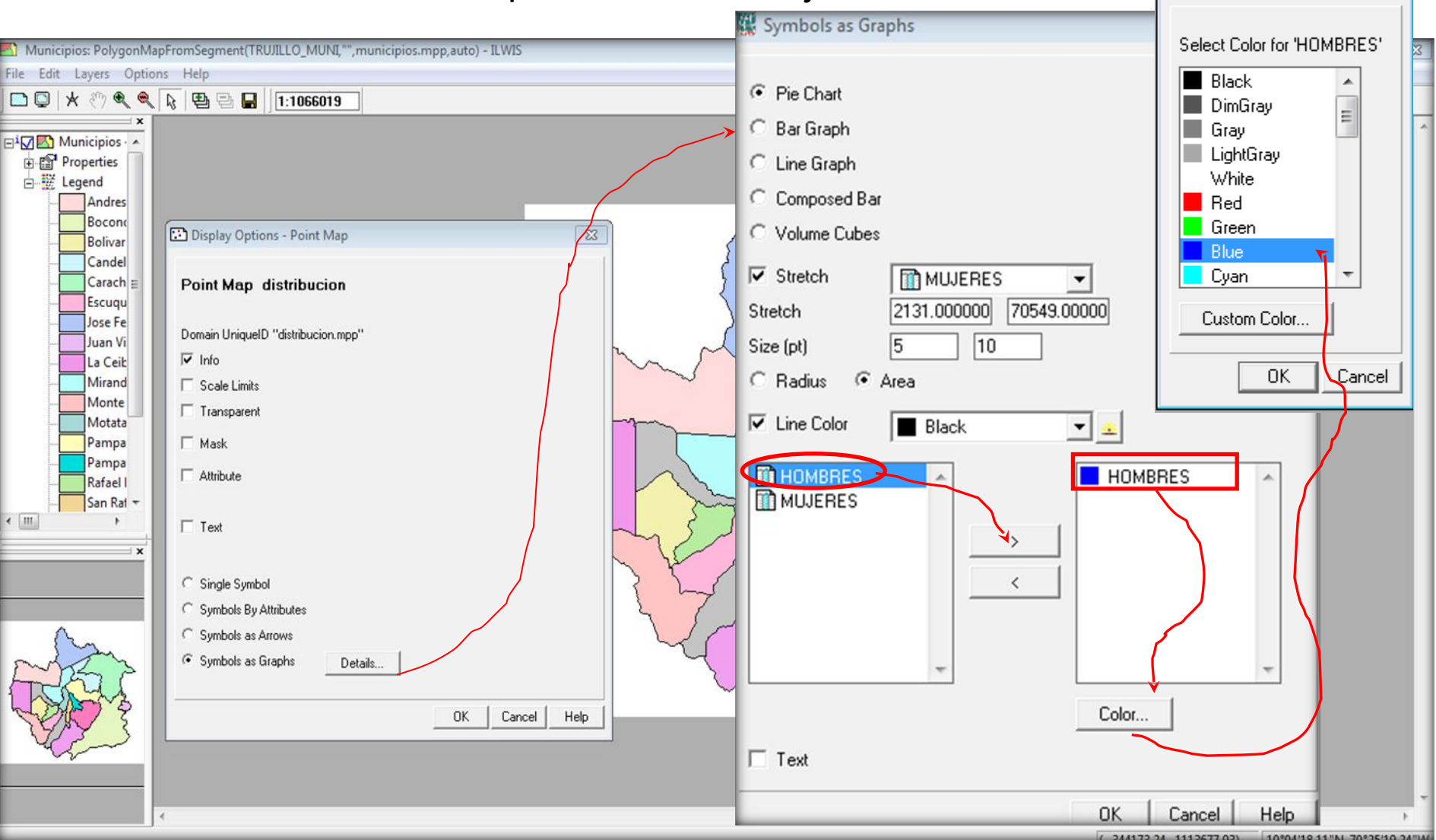

### Repetimos el paso anterior ahora con la columna mujeres Color X Symbols as Graphs Select Color for 'MUJERES' Municipios: PolygonMapFromSegment(TRUJILLO\_MUNI,"", municipios.mpp, auto) - ILWIS File Edit Layers Options Help · Pie Chart Orange 🖸 📮 🖈 🖑 🔍 🔍 🔖 🔁 🖶 📘 1:1066019 OrangeRed C Bar Graph Gold 🖃 🚺 🚮 Municipios · 🔺 C Line Graph Brown + Properties E K Legend SandyBrown C Composed Bar Andres SaddleBrown C Volume Cubes Bocone 23 Pink Display Options - Point Map Bolivar Stretch Purple MUJERES • Candel LawnGreen Carach = Point Map distribucion 2131.000000 70549.00000 Stretch Escuqu 10 Jose Fe 5 Size (pt) Custom Color... Domain UniqueID "distribucion.mpp" Juan Vi C Radius Area ✓ Info La Ceit Mirand Scale Limits 0K Cancel ✓ Line Color Black • 👱 Monte Transparent Motata Pampa ☐ Mask HOMPRES HOMBBES Pampa MUJERE MUJERES Attribute Rafael I San Rat + > < III. Text × < C Single Symbol C Symbols By Attributes C Symbols as Arrows Symbols as Graphs Details.. Color... OK Cancel Help Text 0K Cancel Help 244172 24 1112677 02) 10°04'19 11"NL 70°25'10 24"\A

### El Mapa Resultante debe visualizarse así:

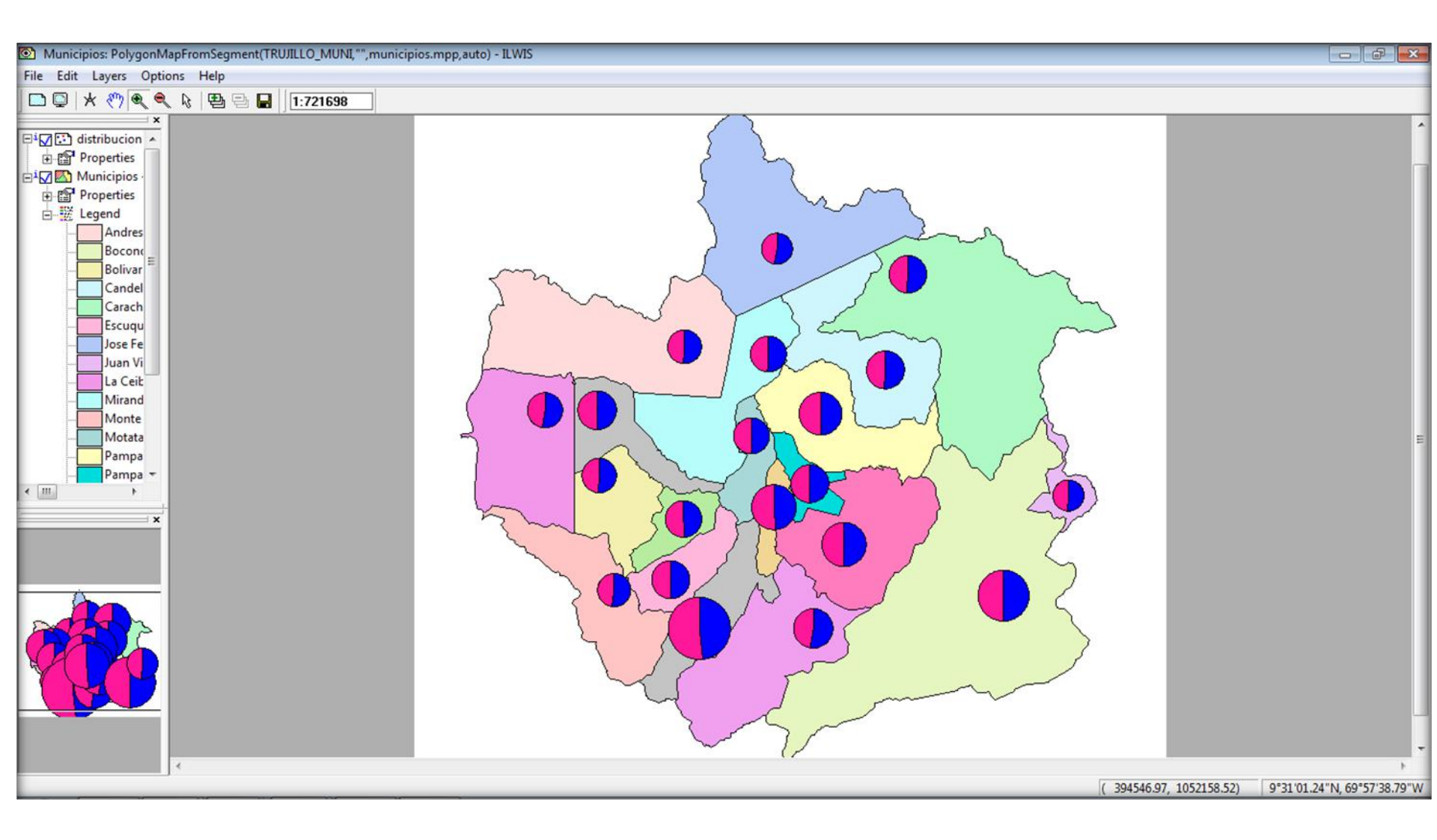